# 7 Infrared, Thermochemistry, UV-Vis, and NMR

# Exercise 1 Method Dependence and Scaling for the Infrared Spectrum of Formaldehyde.

Open the file ch2ogas.HIN saved in Exercise 2 of Session 6.

Click Setup / Semiempirical: AM1 and click OK.

Click Compute / Geometry Optimization.

Click Compute / Vibrations. Click Compute / Vibrational Spectrum.

Save.

Record the values of the vibrational frequencies determined at the AM1 level in the table.

| <u>/</u> |     | ,      |     |        |        | -           |
|----------|-----|--------|-----|--------|--------|-------------|
| Motion   | AM1 | Scaled | PM3 | Scaled | B3-LYP | Experi-     |
|          |     | AM1    |     | PM3    |        | mental      |
|          |     |        |     |        |        | values      |
|          |     |        |     |        |        | $(cm^{-1})$ |
|          |     |        |     |        |        | 2843        |
|          |     |        |     |        |        | 2782        |
|          |     |        |     |        |        | 1746        |
|          |     |        |     |        |        | 1500        |
|          |     |        |     |        |        | 1249        |
|          |     |        |     |        |        | 1167        |

#### Try the scaling factors (AM1 = 0.9532; PM3 = 0.9761) if you would like.

Minimize at the PM3 level and save as ch2opm3.HIN.

Determine the IR/vibrational spectral values at the PM3 level and record the values in the table.

- Click Setup / Density Functional. Choose 6-31\* for the Orbital Basis Set. Click Exchange Correlation / B3-LYP and click OK. Click OK.
- Click Compute / Geometry Optimization. Click Run. (The calculation will take a few minutes.)
- Determine the IR/vibrational spectral values at the B3-LYP level and record the values in the table.

Save as ch2odft.HIN.

## Exercise 2 $\Delta_r H$ for an Isodesmic Reaction.

An isodesmic reaction is one in which the total number of each type of chemical bond is

the same in both reactants and products.  $H_3C-C-H + H_3C-CH_3 \longrightarrow H_3C-C-CH_3 + CH_4$ Because of this equality in bond type, results of calculations using such a reaction should benefit from cancellation of errors. Build a molecule of acetone and save as acetoneam1.HIN. Minimize at the AM1 level and record the  $\Delta_{f}H =$  kcal mol<sup>-1</sup>. Save. Save as acetonepm3.HIN and minimize at the PM3 level. Save and record the  $\Delta_{\rm f} H =$ kcal mol<sup>-1</sup>. Close. Repeat the above calculations for methane. Save the results as methaneam1.HIN and methanepm3.HIN.  $\Delta_{f}H(AM1) =$ \_\_\_\_\_kcal mol<sup>-1</sup>,  $\Delta_{f}H(PM3) =$ kcal mol<sup>-1</sup>. Close. Repeat the above calculations for acetaldehyde. Save the results as acetaldehydeam1.HIN and acetaldehydepm3.HIN.  $\Delta_{\rm f} H({\rm AM1}) =$ kcal mol<sup>-1</sup>,  $\Delta_{\rm f} H(\rm PM3) =$  \_\_\_\_\_ kcal mol<sup>-1</sup>. Close. Repeat the above calculations for ethane. Save the results as ethanem1.HIN and ethanepm3.HIN.  $\Delta_{f} H(AM1) =$ \_\_\_\_\_kcal mol<sup>-1</sup>,  $\Delta_{f} H(PM3) =$ kcal mol<sup>-1</sup>. Close.

To find  $\Delta_{\mathbf{r}} H$  for the reaction:

$$H_{3}C-C-H + H_{3}C-CH_{3} \longrightarrow H_{3}C-C-CH_{3} + CH_{4}$$

use  $\Delta_r H = \sum \Delta_f H$ (products) -  $\sum \Delta_f H$ (reactants). Place your results in the table below and compare with the experimental value.

| AM1 | PM3 | B3-LYP | Experimental              |
|-----|-----|--------|---------------------------|
|     |     |        | (kcal mol <sup>-1</sup> ) |
|     |     |        | $-9.9 \pm 0.3$            |

Open acetonepm3.HIN and save as acetonedft.HIN.

Minimize at the B3-LYP/6-31G\* level. (This calculation takes several hours.) Record the value of  $E = \_\_\_\_$  kcal mol<sup>-1</sup>.

Close and save the structure.

Repeat the calculations for methanepm3.HIN, acetaldehydepm3.HIN, and ethanepm3.HIN. Record the value of  $E(CH_4) = \_\_\_$  kcal mol<sup>-1</sup>,

 $E(CH_{3}CHO) = \_ kcal mol^{-1}, E(CH_{3}CH_{3}) = \_ kcal mol^{-1}.$ (Note that the acetaldehyde calculation takes a few hours.) Calculate  $\Delta_{r}H$  using  $\Delta_{r}H = \Delta_{r}E = [\sum E(products) - \sum E(reactants)] = \_ kcal mol^{-1}.$ 

#### Exercise 3 Electronic Transitions of Phenolphthalein at Various pH.

Phenolphthalein is a widely used acid-base indicator. Three forms of the molecule, shown below, will be constructed and the UV-Vis spectrum of each will be calculated. Each optimized structure will be investigated to determine the correlation between structure and absorbance of light.

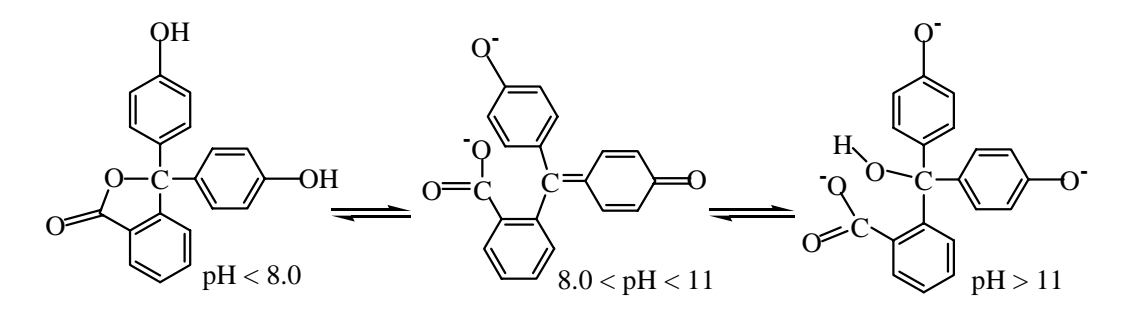

- Build the protonated structure on the left of the equilibrium above. Double click the Select Tool to clean up the structure. Save as indicatorlowph.HIN.
- Click Setup / Semiempirical / ZINDO/S. Click Options and click Configuration Interaction. Choose Singly Excited and enter 3, 3 for Orbital Criterion. Click OK three times.
- Build the center structure in the equilibrium. Double clicking each bond in the O-C-O group will form equivalent bond represented by dashed lines. To put the -1 charge on the O atom at the top, click the Select Tool, click Select / Atom and be sure Multiple Selections is on, click the O atom, click Build / Set Charge and enter -1 and click OK. Right click in the workspace. To put the charges on the O atoms connected to the C, select both O atoms, click Build / Set Charge and enter -0.5 and click OK. Right click in the workspace.
- Save as indicatormidph.HIN.
- Click Setup / Semiempirical / ZINDO/S. Click Options and enter -2 for the charge and 2 for multiplicity. Click Configuration Interaction. Choose Singly Excited and enter 3, 3 for Orbital Criterion. Click OK three times.
- Click Compute / Single Point and then click Compute / Electronic Spectrum. Record

the range of wavelengths \_\_\_\_\_ nm.

Build the high pH structure on the right and save as indicatorhighph.HIN. Calculate the UV-Vis spectrum. Use -3 for the charge and 1 for the spin. Record the wavelength of the lowest energy (longest wavelength) transition here:

\_\_\_\_\_nm.

Which of the above structures have color? \_\_\_\_\_ Does this make sense?

### **Exercise 4** NMR Chemical Shift Calculations.

| Build a molecule of tetramethylsilane. Optimize at the PM3 level. $CH_3$                                               |
|----------------------------------------------------------------------------------------------------|
| Save as tms.HIN. $H_2C-S_1-CH_3$                                                                                       |
| Click Compute / Invoke NMR. (Ignore warning message.)                                                                  |
| Click View / Rendering and choose Atoms: Labels and Atom Labels:                                                       |
| Numbers and click OK. Keep track of the numbers of equivalent atoms.                                                   |
| Click View / Rendering and choose Atoms: Labels and Type and click OK. If any of the                                   |
| atoms are indicated by <b>**</b> , click Edit / Atom Types.                                                            |
| Click Setup / Shielding&Coupling. Choose TNDO/2, Shielding Constants, Fermi spin-<br>spin, and Special Slater.         |
| Click Quantum Atoms. Click Select All / Add and click OK.                                                              |
| Click NMR Atoms. Click Select and select the proton atoms and carbon atoms. Click                                      |
| OK. Click Add and click OK.                                                                                            |
| Click Equivalent Atoms. Select all of the H atoms and click Add. Click Apply. Change                                   |
| the Set Number to 2 by clicking the up arrow and select and ass all the C atoms.                                       |
| Click Apply. Click OK.                                                                                                 |
| Click Labeled Atoms. Select the C atoms and click Add. (Do not select the H atoms.)                                    |
| Click OK.                                                                                                    |
| Click SCF. Settings should be 0 for Charge, 1 for Multiplicity, 0.01 for Convergence, 50                               |
| for Iterations. Click OK.                                                                                              |
| Click OK to close the Shielding&Coupling Options.                                                                      |
| Click Compute / Shielding&Coupling.                                                                                    |
| Click View / Shielding Constants. Record the chemical shifts for <sup>1</sup> H and <sup>13</sup> C                    |
| ·                                                                                                    |
| Save as tms.NMR and close HyperNMR. Save and close.                                                                    |
| Build a molecule of benzene and save as benzene.HIN. Record the chemical shifts for <sup>1</sup> H and <sup>13</sup> C |

Build a molecule of chloroethane and save as chloroethane.HIN. Note that there will be two types of C atoms and two types of H atoms. Record the chemical shifts for <sup>1</sup>H: methyl \_\_\_\_\_, methylene \_\_\_\_\_ and <sup>13</sup>C: methyl \_\_\_\_\_, other \_\_\_\_\_.

Build a molecule of ethanol and save as ethanol.HIN.

Note that there will be two types of C atoms and three types of H atoms. Record the chemical shifts for <sup>1</sup>H: methyl \_\_\_\_\_, methylene \_\_\_\_\_, hydroxyl \_\_\_\_\_ and <sup>13</sup>C: methyl \_\_\_\_\_, other \_\_\_\_\_.

To calculate the <sup>1</sup>H- or <sup>13</sup>C-NMR chemical shift for a given atom, take the H or C shift from TMS and subtract the shift for that atom. Fill in the values below and compare with the experimental values.

| Benzene                            | Calc. | Exp.  | CH <sub>3</sub> CH <sub>2</sub> OH | Calc. | Exp. |
|------------------------------------|-------|-------|------------------------------------|-------|------|
| H's                                |       | 7.16  | Methyl H's                         |       | 1.16 |
| C's                                |       | 128.4 | Methylene H's                      |       | 3.59 |
|                                    |       |       | Hydroxyl H                         |       | 4.00 |
| CH <sub>3</sub> CH <sub>2</sub> Cl |       |       | Methyl C                           |       | 17.6 |
| Methyl H's                         |       | 1.48  | Other C                            |       | 57.0 |
| Methylene H's                      |       | 3.57  |                                    |       |      |
| Methyl C                           |       | 18.7  |                                    |       |      |
| Other C                            |       | 39.9  |                                    |       |      |